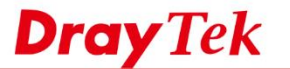

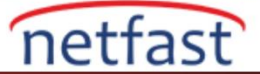

## SMART VPN CLIENT'IN VPN PROFİLLERİNİ BAŞKA BİR PC'YE EXPORT ETME

Bu makalede, VPN profillerinin Windows Smart VPN istemcisinden ve ardından başka bir Windows PC'ye nasıl aktarılacağı anlatılmaktadır.

1. Smart VPN Client'ın kurulu olduğu klasöre gidin. Default olarak: C:\Program Files\Draytek\Smart VPN Client or C:\Program Files (x86)\DrayTek\Smart VPN Client

| 퉬 driver             | 5/9/2014 5:50 PM |  |
|----------------------|------------------|--|
| 퉬 ipseccmd           | 5/9/2014 5:50 PM |  |
| 🖉 draytek_svc.log    | 10/20/2014 11:2  |  |
| 🚳 Language.dll       | 7/21/2014 2:55 P |  |
| profiles.cfg         | 10/20/2014 11:2  |  |
| 🍣 SmartVPNClient.exe | 7/21/2014 2:55 P |  |
| 🔐 Uninstall.exe      | 8/6/2014 6:41 PM |  |
|                      |                  |  |

- 2. "profiles.cfg" dosyasını kopyalayın.
- 3. Profilleri geri yüklemek istediğiniz bilgisayara gidin, Smart VPN yazılımının kapalı olduğundan emin olun.

| ALL DE LA CARENCE                                                                                                    |                    | and the second |
|----------------------------------------------------------------------------------------------------|--------------------|----------------|
|                                                                                                    | Statistics         | Carlos and     |
| The second second                                                                                                    | Language           | 13 States      |
| and the second second sec | Exit               |                |
| ^ 🖄 🖻 🖒 🖥                                                                                                    | т цх емс 11/04/201 | 17 🖓           |

- 4. "profiles.cfg" dosyasını başka bir bilgisayardaki Smart VPN Client klasörüne kaydedin.
- 5. Ardından, bu yeni bilgisayardaki Smart VPN Client aynı VPN profillerine sahip olacak